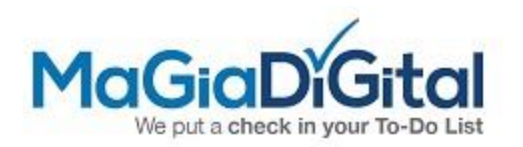

## How to setup your mobile to watch the cameras

- 1. For Android, Install iVMS-4500 app. For iPhone, install Hik-vision app
- 2. Once installed, open the app and the next screen will ask what region you live in (choose USA, America)

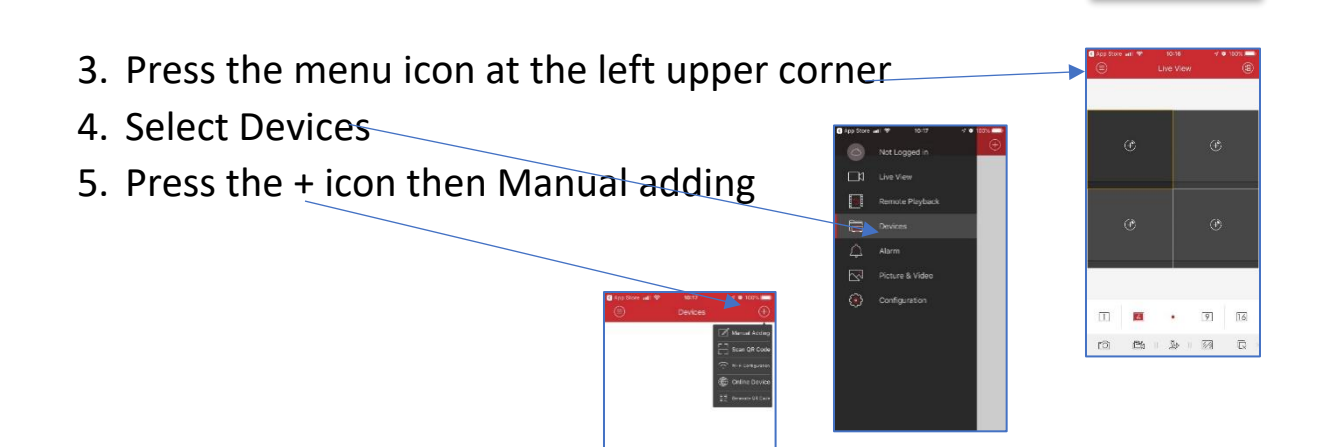

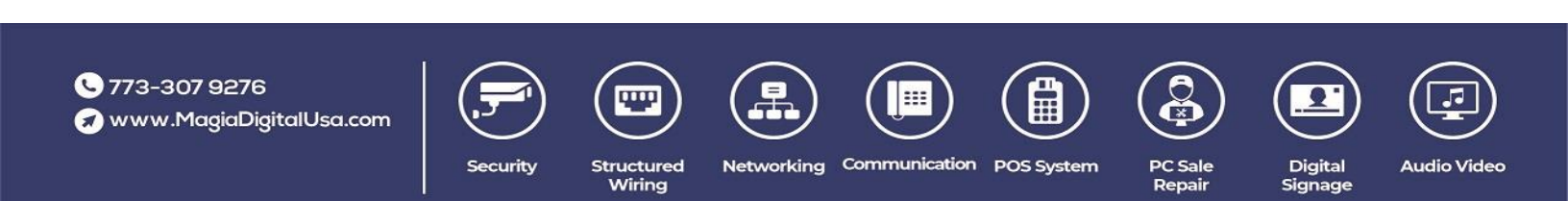

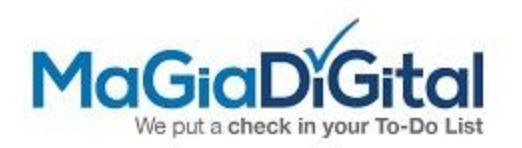

| 6. | Fill out the fields:                      |               |                        |                     |
|----|-------------------------------------------|---------------|------------------------|---------------------|
|    | a. Alias: A name to identify your site:   | (*) See       | ema                    | nil                 |
|    | b. Register Mode.                         | IP/DOMAIN     |                        |                     |
|    | c. IP Address:                            | (*) See email |                        |                     |
|    | d. Port:                                  | 8000          |                        |                     |
|    | e. User name (case sensitive):            | (*) See email |                        |                     |
|    | f. Password (case sensitive):             | (*) See email |                        |                     |
| 7. | Tap the Save Icon                         |               | C App Store will *     | 10:20<br>New Device |
| 8. | Tap Start Live view and you can watch the |               | Alias<br>Register Mode | BAL<br>IP/Domain    |
|    | cameras                                   |               | Address                | 71.57.70.223        |
|    |                                           |               | User Name              | Tenants             |
|    |                                           |               | Password               |                     |
|    |                                           |               | Camera No.             | 1                   |
|    |                                           |               |                        |                     |

The next times you want to watch the cameras, just open the app and will show them.

You can select to watch in 1:1; 2:2; 3:3; 4:4 according how many cameras you want to see

Any questions, contact Magia Digital

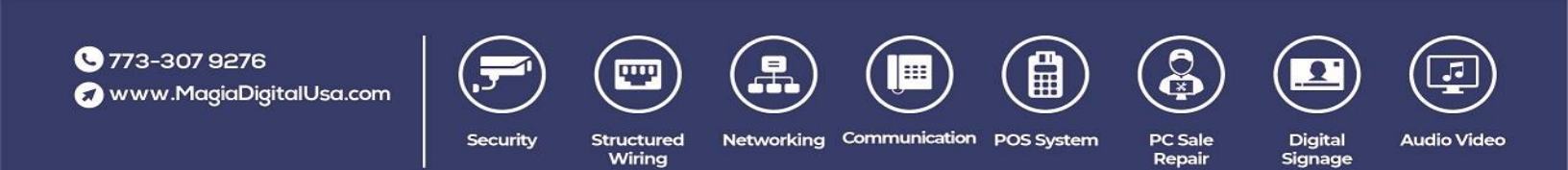